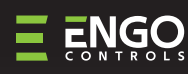

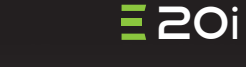

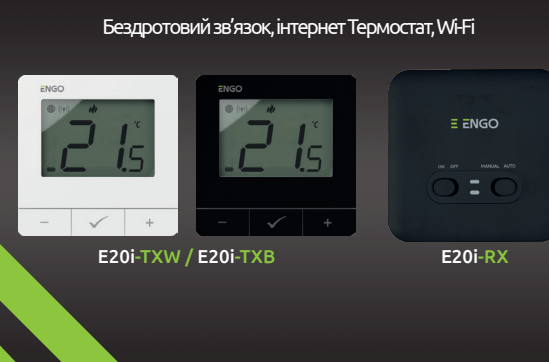

Короткий посібник

Powered By

tuya

三 比 く 田 🗵

Ver. 1.3 Дата випуску: V 2024 Програмне забезпечення . Головний модуль v2.0.2 MCU v1.7.0

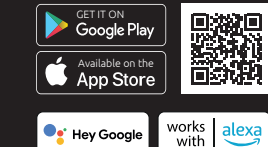

Works with the app

## Вступ:

Бездротовий комплект для керування стандартними опалювальними приладами (наприклад, газовими котлами). Він характеризується: простотою конструкцією, інтуїтивно зрозумілим управлінням за допомогою клавіш і великим, читабельним дисплеєм. Вбудований модуль Wi-Fi дозволяє легко та швидко налаштувати пристрій у мобільному додатку ENGO Smart. Контролер може використовуватися багатьма користувачами, має функцію планування та блокування PINкодом. Заводська пара готова до роботи.

## Особливості продукту:

- Стандарт зв'язку Wi-Fi 2,4 ГГц Wi Fi
- \*.**)** Бездротовий зв'язок у стандарті 868 МГц
- Ξ Сумісність із програмою ENGO Smart
- Можливість встановлення мінімального та **\*** максимального діапазону заданих температур
- 🕢 🔅 Функція ОБІГРІВ/ОХОЛОДЖЕННЯ

### Технічні характеристики

| Живлення термостата                          | 2хАА батарейки                                        |
|----------------------------------------------|-------------------------------------------------------|
| Живлення приймача                            | 230V AC 50 Hz                                         |
| Максимальне навантаження<br>на реле приймача | 16(5)A                                                |
| Вихідний сигнал приймача                     | СОМ / NO (без напруги)                                |
| Діапазон регулювання темп.                   | 5,0°C - 35,0°C                                        |
| Алгоритм керування                           | ТРІ або Гістерезис (±0,2℃ до ±2℃)                     |
| Алгоритм управління                          | бездротовий, 868 Mhz + Wi-Fi 2,4 GHz                  |
| Розміри [мм]                                 | Терморегулятор: 80 x 80 x 22<br>Приймач: 96 x 96 x 27 |

### Відповідність продукту

Цей продукт відповідає таким Директивам ЄС: 2014/53/ EU, 2016/65/EU 868,0 МГц - 868,6 МГц; <13 дБм Wi-Fi 2,4 ГГц

# <u>/</u> Будь ласка, зауваж!

Цей документ є коротким посібником із встановлення та експлуатації продукту та висвітлює його найважливіші характеристики та функції.

# ІНФОРМАЦІЯ ПРО БЕЗПЕКУ:

Використовуйте відповідно до національних норм і норм ЄС. Використовуйте прилад тільки за призначенням, зберігаючи його в сухому стані. Продукт призначений лише для використання в приміщенні. Будь ласка, прочитайте весь посібник перед встановленням або використанням.

## ВСТАНОВЛЕННЯ:

Встановлення має виконувати кваліфікована особа з відповідною кваліфікацією електрика відповідно до стандартів і правил, що діють у даній країні та в ЄС. Виробник не несе відповідальності за недотримання інструкції.

# УВАГА:

Для всієї інсталяції можуть існувати додаткові вимоги щодо захисту, за які відповідає інсталятор.

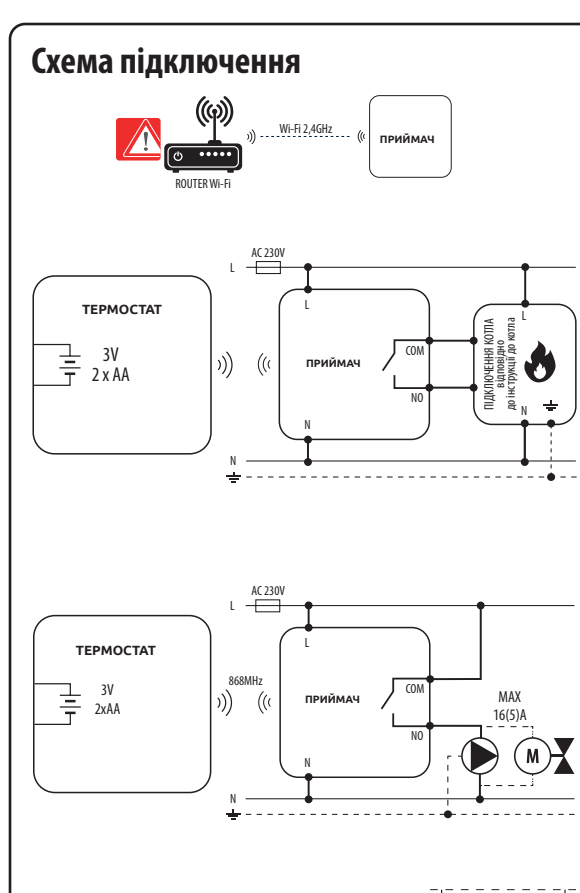

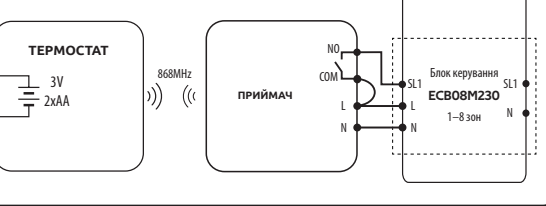

### Настінне кріплення регулятора

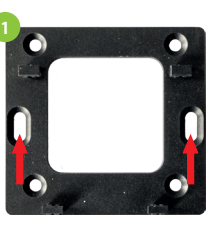

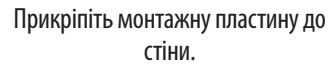

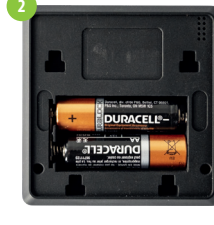

Вставте батарейки

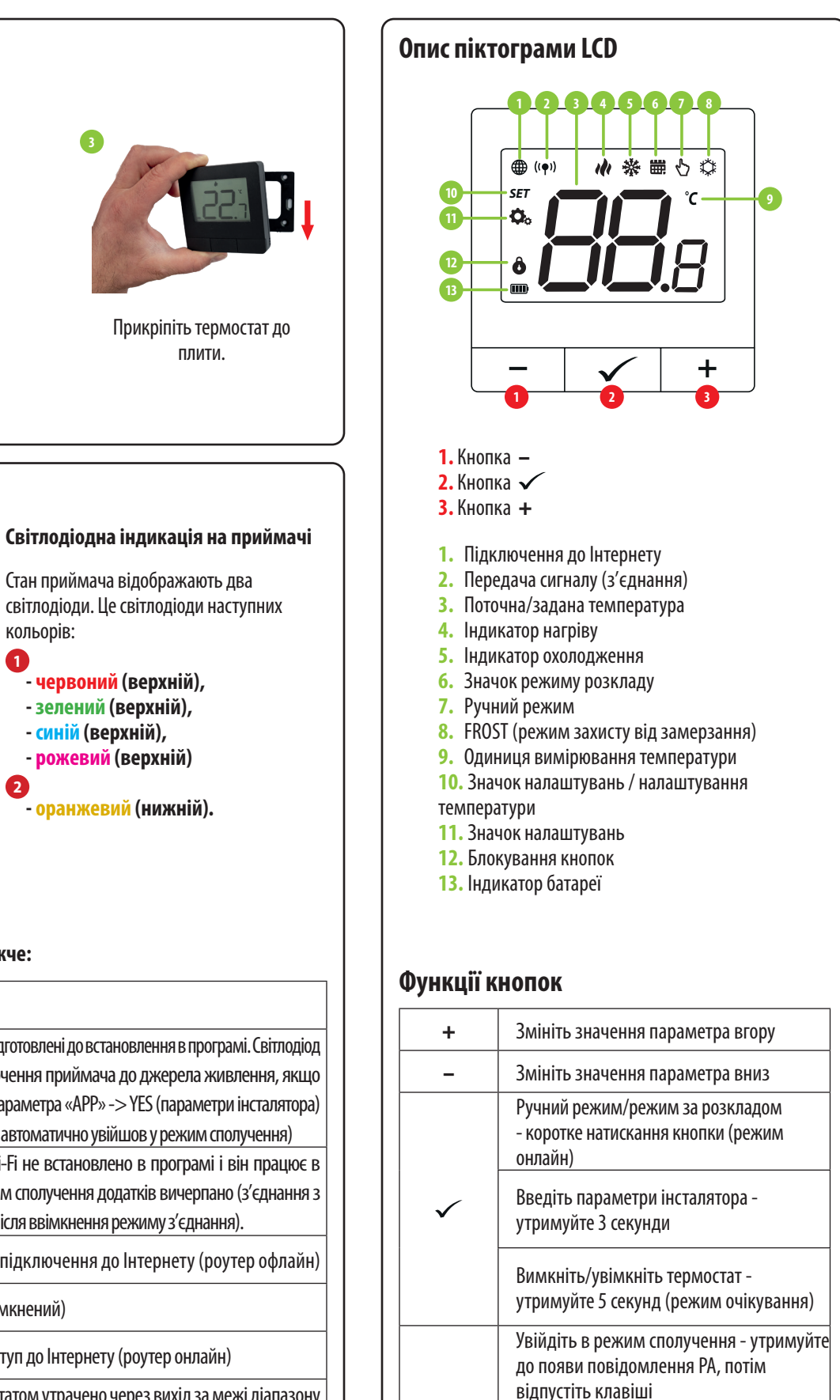

+&-

+&√

-& 🗸

Сполучення передавача з приймачем

- утримуйте до повідомлення SY, потім

Скидання до заводських налаштувань

- утримуйте, поки не з'явиться

повідомлення FA, потім відпустіть

Блокування/розблокування кнопок

Зміна режиму нагріву/охолодження -

термостата - утримуйте 3 секунди

відпустіть клавіші

утримуйте 3 секунди

клавіші

## E20i-RX приймач

#### Опис перемикачів приймача:

#### ЛІВИЙ ПЕРЕМИКАЧ

- 1. Приймач УВІМКНЕНО
- 2. Приймач ВИМКНЕНО

#### ПРАВИЙ ПЕРЕМИКАЧ

3. MANUAL - Приймач працює в ручному режимі (відповідно до лівого перемикача) 4. AUTO - Приймач працює в режимі AUTO (відповідно до команди термостата)

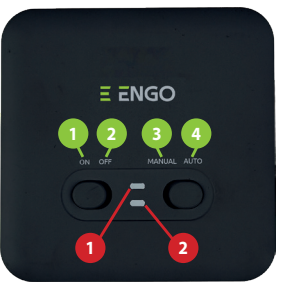

- зелений (верхній),

рожевий (верхній)

0

2

### Детальне пояснення значення світлодіодів можна знайти в таблиці нижче:

|                                               | опис                                                                                                    |
|-----------------------------------------------|----------------------------------------------------------------------------------------------------|
| Блимає <mark>червоний</mark> світлодіод       | Блимає червоний світлодіод - приймач і термостат підготовлені до встановлення в програмі<br>завжди блимає червоним: - відразу після підключення приймача до джерела живлє<br>термостат не додано до програми - після запуску параметра «APP» -> YES (параметри ін<br>- після видалення термостата з програми (пристрій автоматично увійшов у режим сполу |
| Червоний світлодіод горить<br>постійно        | Червоний світлодіод світиться постійно - E20i Wi-Fi не встановлено в програмі і він<br>автономному режимі. Це також означає, що режим сполучення додатків вичерпано (з<br>додатком має бути здійснено протягом 10 хвилин після ввімкнення режиму з'єднання).                                                                                             |
| Світиться зелений світлодіод                  | Приймач підключений до роутера, але немає підключення до Інтернету (роуте                                                                                                    |
| Блимає зелений світлодіод                     | Приймач втратив зв'язок з роутером (роутер вимкнений)                                                                                                    |
| Світиться синій світлодіод                    | Приймач підключений до роутера, який має доступ до Інтернету (роутер онлайн)                                                                                                    |
| Блимає <mark>синій</mark> світлодіод          | Приймач було підключено, але зв'язок із термостатом утрачено через вихід за меж<br>або низький заряд батареї в термостаті. Коли приймач втратив зв'язок із термос<br>починає блимати через 15 хвилин.                                                                                                    |
| Помаранчевий світлодіод<br>світиться постійно | В автоматичному режимі приймач отримав сигнал нагрівання/охолодження від терм<br>приймач був запущений в ручному режимі (лівий перемикач ON, правий перемика                                                                                                    |
| Блимає помаранчевий<br>світлодіод             | Приймач знаходиться в режимі сполучення і шукає сигнал від термостата (тоді активувати параметр «SYNC» в термостаті).                                                                                                    |
| Помаранчевий<br>світлодіод не горить          | Приймач не надсилає сигнал нагріву/охолодження.                                                                                                    |
| Горить <mark>рожевий</mark> світлодіод        | Розпочато процес оновлення. Для підвищення шансів на успіх оновлення - відразу п<br>рожевого діода натисніть будь-яку кнопку термостата, щоб увімкнути підсвічуванн                                                                                                    |

і діапазону статом, він

иостата або ч MANUAL) необхідно

ісля появи

## Установка терморегулятора в додатку

Переконайтеся, що маршрутизатор знаходиться в зоні дії смартфона. Переконайтеся, що ви підключені до Інтернету. Це скоротить час сполучення пристрою. Використовуйте лише мережу Wi-Fi 2,4 ГГц

### **КРОК 1** - ЗАВАНТАЖТЕ ПРОГРАМУ **ENGO SMART**

Завантажте програму ENGO Smart з Google Play або Apple Арр Store і встановіть її на свій смартфон.

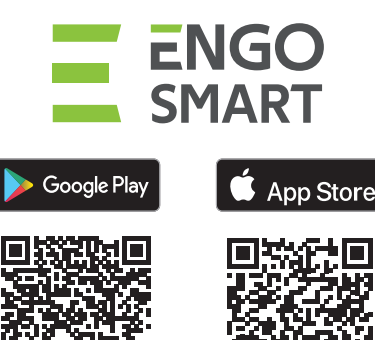

КРОК 2 - ЗАРЕЄСТРУЙТЕ НОВИЙ ОБЛІКОВИЙ ЗАПИС

Щоб зареєструвати новий обліковий запис, виконайте наведені нижче дії

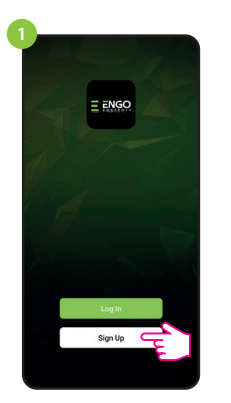

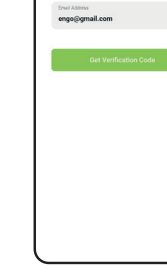

Натисніть «Зареєструватися», щоб створити новий обліковий запис.

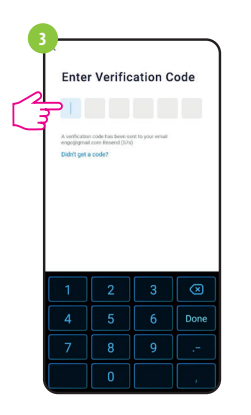

Введіть код підтвердження, отриманий в електронному листі. Пам'ятайте, що у вас е лише 60 секунд, щоб ввести код!

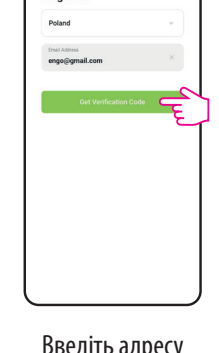

Введіть адресу електронної пошти, на яку буде надіслано код підтвердження.

Set Password

Password

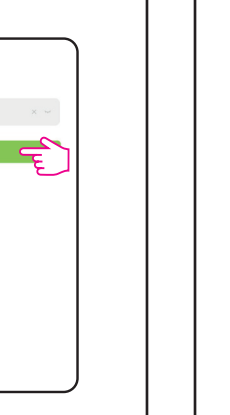

Потім встановіть пароль для входу.

# КРОК 3 - ПІДКЛЮЧІТЬ ТЕРМОСТАТ ДО WI-FI

Після встановлення програми та створення облікового запису:

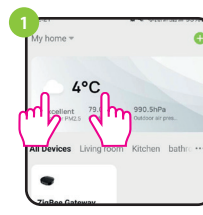

На вашому мобільному пристрої переконайтеся, що ENGO Smart має доступ до дозволів (розташування, Bluetooth, пристрої поблизу). Потім увімкніть Bluetooth і визначення місцезнаходження. Підключіться до мережі Wi-Fi 2,4 ГГц, до якої ви хочете приєднати пристрій.

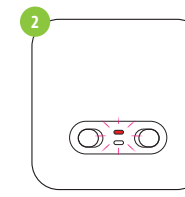

Підключіть приймач до джерела живлення. Під час першого увімкнення червоний світлодіод почне блимати, що означає, що пристрої готові до додавання до програми. Перейдіть до кроку 🗿 (додавання пристроїв у програмі). Якщо червоний світлодіод на приймачі не блимає, перейдіть до наступних кроків.

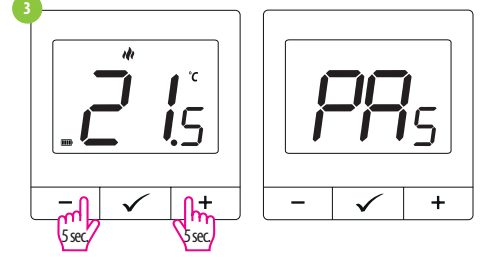

Натисніть і утримуйте кнопки — та + прибл. 5 секунд, поки на дисплеї не з'явиться «РА». Потім відпустіть клавіші. Запуститься режим сполучення.

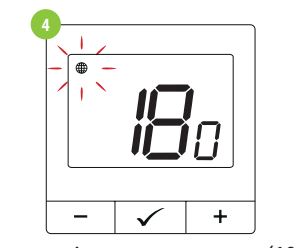

Термостат відраховує час назад (180 с).

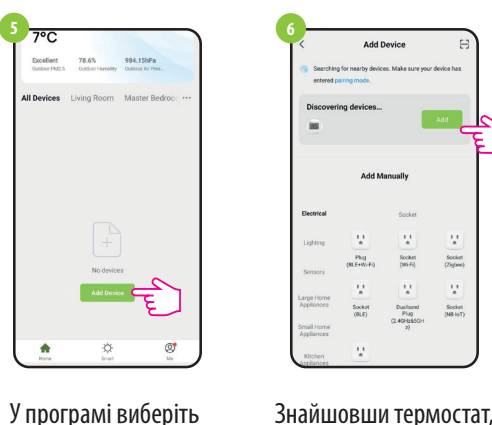

«Додати пристрій».

Знайшовши термостат. натисніть «Додати».

| 7 | Choose Wi-Fi and enter                                                                                                    | password |
|---|----------------------------------------------------------------------------------------------------|----------|
|   | 🗇 Wi-Fi 2,4GHz                                                                                                    | 47       |
|   | A *****                                                                                                    | ٢        |
|   | The second second secon |          |
|   |                                                                                                    |          |

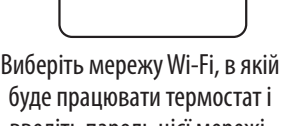

введіть пароль цієї мережі.

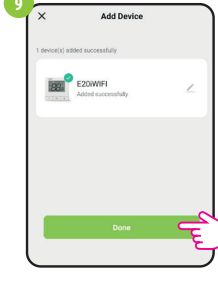

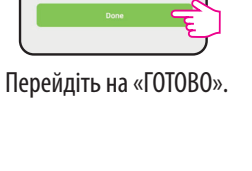

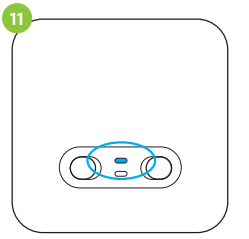

Коли на приймачі засвітиться синій світлодіод, це означає, що пристрій правильно додано до програми та підключено до Інтернету.

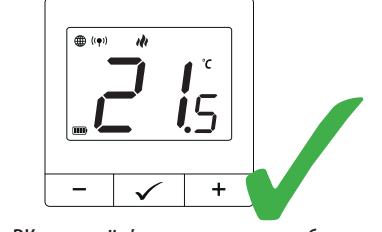

На РК-дисплеї з'явився значок глобуса.

## Процес сполучення з приймачем

1 БУДЬ ЛАСКА, ЗАУВАЖ!

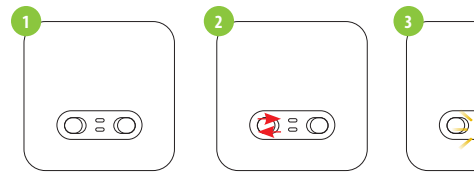

термостат один з одним, а потім додати їх до програми, переконайтеся, що приймач від'єднано від джерела живлення, а перемикачі на ньому знаходяться в положеннях ON і AUTO. Потім підключіть приймач до джерела живлення і почекайте кілька секунд. Потім швидким рухом переведіть лівий перемикач у положення ВИМК. і назад у положення УВІМК. Помаранчевий світлодіод почне блимати, що підтвердить, що приймач перейшов у режим сполучення.

|                | Add Device            |   |
|----------------|-----------------------|---|
| rvice(s) being | added                 |   |
| E E            | 20/WIFI<br>ring added | ۲ |
|                |                       |   |
|                |                       |   |
|                |                       |   |
|                |                       |   |

Зачекайте, поки програма налаштує термостат для вибраної мережі Wi-Fi.

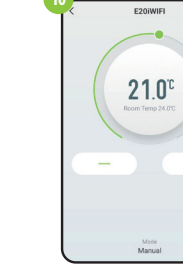

Термостат встановлено та відображає головний інтерфейс.

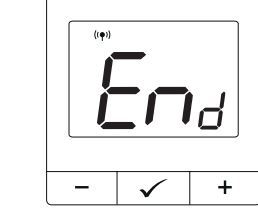

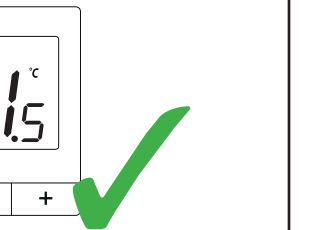

ТЕРМОСТАТ ВЖЕ ПОЄДНАНИЙ З РЕСИВЕРОМ!

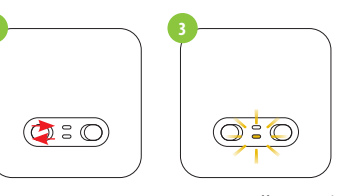

Якщо ви хочете повторно сполучити приймач і

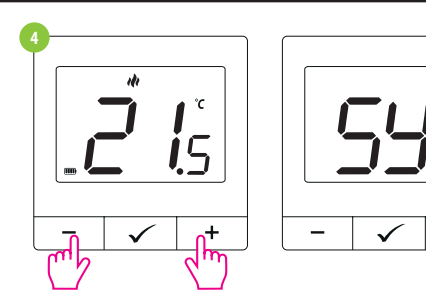

Натисніть і утримуйте кнопки – та + прибл. 5 секунд, поки на дисплеї не з'явиться «SY». Потім відпустіть клавіші.

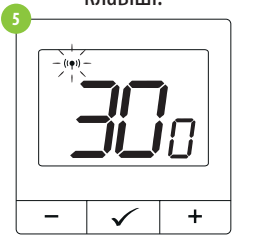

Термостат почав надсилати сигнал ((•), щоб знайти приймач, і почав зворотний відлік із числа 300 (сек). Процес створення пари може тривати до 300 секунд.

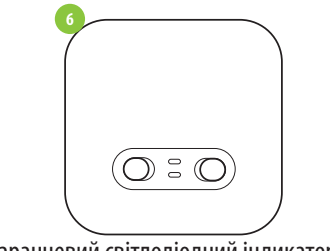

Коли помаранчевий світлодіодний індикатор перестане блимати, це означає, що пристрої з'єднано на новій

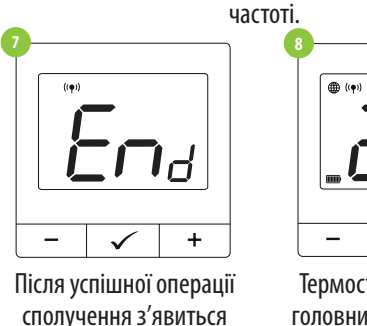

/ БУДЬ ЛАСКА, ЗАУВАЖ!

повідомлення «End».

Якщо пристрої залишаються несполученими через 10 хвилин (наприклад, немає піктограми антени на контролері, приймач не реагує на сигнал нагріву від контролера), процес сполучення необхідно повторити, враховуючи відстані між пристроями та перешкоди.

## Налаштування інсталятора

Для входу в параметри інсталятора натисніть 🗸 і утримуйте кнопку протягом 3 секунд.

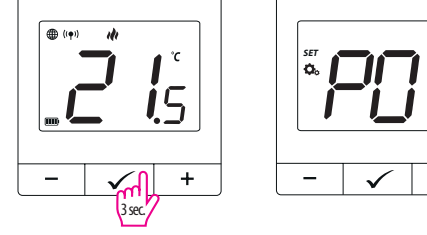

Для переходу між параметрами використовуйте кнопку – або +. Введіть параметр за допомогою ✓. Відредагуйте параметр за допомогою – або +. Підтвердіть нове значення параметра кнопкою 🗸 .

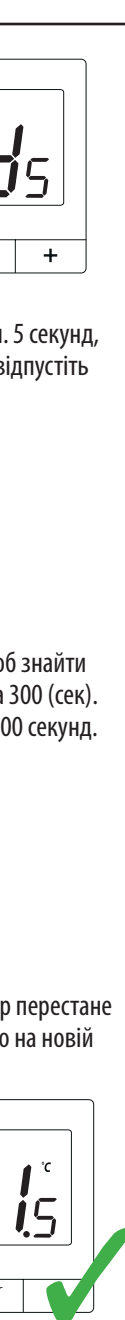

Термостат відображає головний екран, значок

 $\checkmark$ 

″((**ቀ**))″

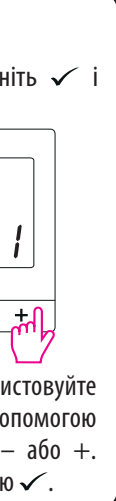

| Installer parameters |
|----------------------|
|----------------------|

| Рхх                             | Функція                                                                         | Значення              | Опис                                                                                   | Значення за<br>замовчуванням |  |
|---------------------------------|---------------------------------------------------------------------------------|-----------------------|----------------------------------------------------------------------------------------|------------------------------|--|
| РО1 Вибір опаленн<br>охолодженн | Вибір опалення/                                                                 | ılı                   | Опалення                                                                               | ılı                          |  |
|                                 | охолодження                                                                     | *                     | Охолодження                                                                            |                              |  |
|                                 | Алгоритм                                                                        | TPI UFH               | ТРІ для теплої<br>підлоги                                                              | FICT 0.4                     |  |
|                                 |                                                                                 | TPI RAD               | ТРІ для радіаторів                                                                     |                              |  |
|                                 |                                                                                 | TPI ELE               | ТРІ для електричного<br>опалення                                                       |                              |  |
|                                 |                                                                                 | HIS 0.4               | ДІАПАЗОН +/-0,2°С                                                                      |                              |  |
| P02                             | (в режимі                                                                       | HIS 0.8               | ДІАПАЗОН +/-0,4°С                                                                      |                              |  |
|                                 | охолодження<br>алгоритм TPI                                                     | HIS 1.2               | ДІАПАЗОН +/-0,6°С                                                                      |                              |  |
|                                 | недоступний)                                                                    | HIS1.6                | ДІАПАЗОН +/-0,8°С                                                                      |                              |  |
|                                 |                                                                                 | HIS 2.0               | ДІАПАЗОН +/-1,0°С                                                                      |                              |  |
|                                 |                                                                                 | HIS 3.0               | ДІАПАЗОН +/-1,5°С                                                                      |                              |  |
|                                 |                                                                                 | HIS 4.0               | ДІАПАЗОН +/-2,0°С                                                                      |                              |  |
| P03                             | Зсув температури                                                                | від -3,5℃<br>до +3,5℃ | Якщо термостат<br>показує неправильну<br>темп., ви можете<br>виправити її на ±<br>3,5℃ | 0°C                          |  |
| P04                             | Тип реле                                                                        | NO                    | Нормально<br>відкритий тип реле                                                        | NO                           |  |
|                                 |                                                                                 | NC                    | Нормально<br>закритий тип реле                                                         |                              |  |
| P05                             | Мінімальна<br>температура<br>встановлення                                       | 5℃-20℃                | Мінімальна<br>темп. нагріву/<br>охолодження, яку<br>можна встановити                   | 5℃                           |  |
| P06                             | Максимальна<br>температура<br>встановлення                                      | 20,5℃-<br>35℃         | Максимальна<br>темп. нагріву/<br>охолодження, яку<br>можна встановити                  | 35℃                          |  |
| P07                             | DIN was                                                                         | HI                    | Функція вимкнена                                                                       | HI                           |  |
|                                 | PIN-код                                                                         | PIN-код               | Функція включена                                                                       |                              |  |
| P08                             | Значення PIN-коду                                                               | 000-xxx               | PIN користувача                                                                        | 000                          |  |
| P09                             | Вимагати PIN-код<br>щоразу для<br>розблоковування<br>(активно, коли<br>P07=PIN) | HI                    | Функція вимкнена                                                                       | Н                            |  |
|                                 |                                                                                 | TAK                   | Функція включена                                                                       |                              |  |
| (I P                            | Скинути до                                                                      | HI                    | Hi                                                                                     | HI                           |  |
| CLK                             | налаштувань                                                                     | TAK                   | Так                                                                                    |                              |  |

### Заводські налаштування

Щоб скинути термостат до заводських налаштувань, утримуйте кнопки – і +, доки не з'явиться повідомлення FA. Потім відпустіть клавіші. Термостат перезапуститься, відновить заводські налаштування та відобразить головний екран. Пристрій буде видалено з програми, вам потрібно буде додати його знову.

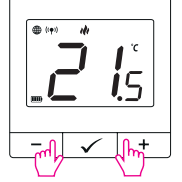

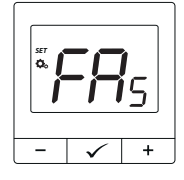